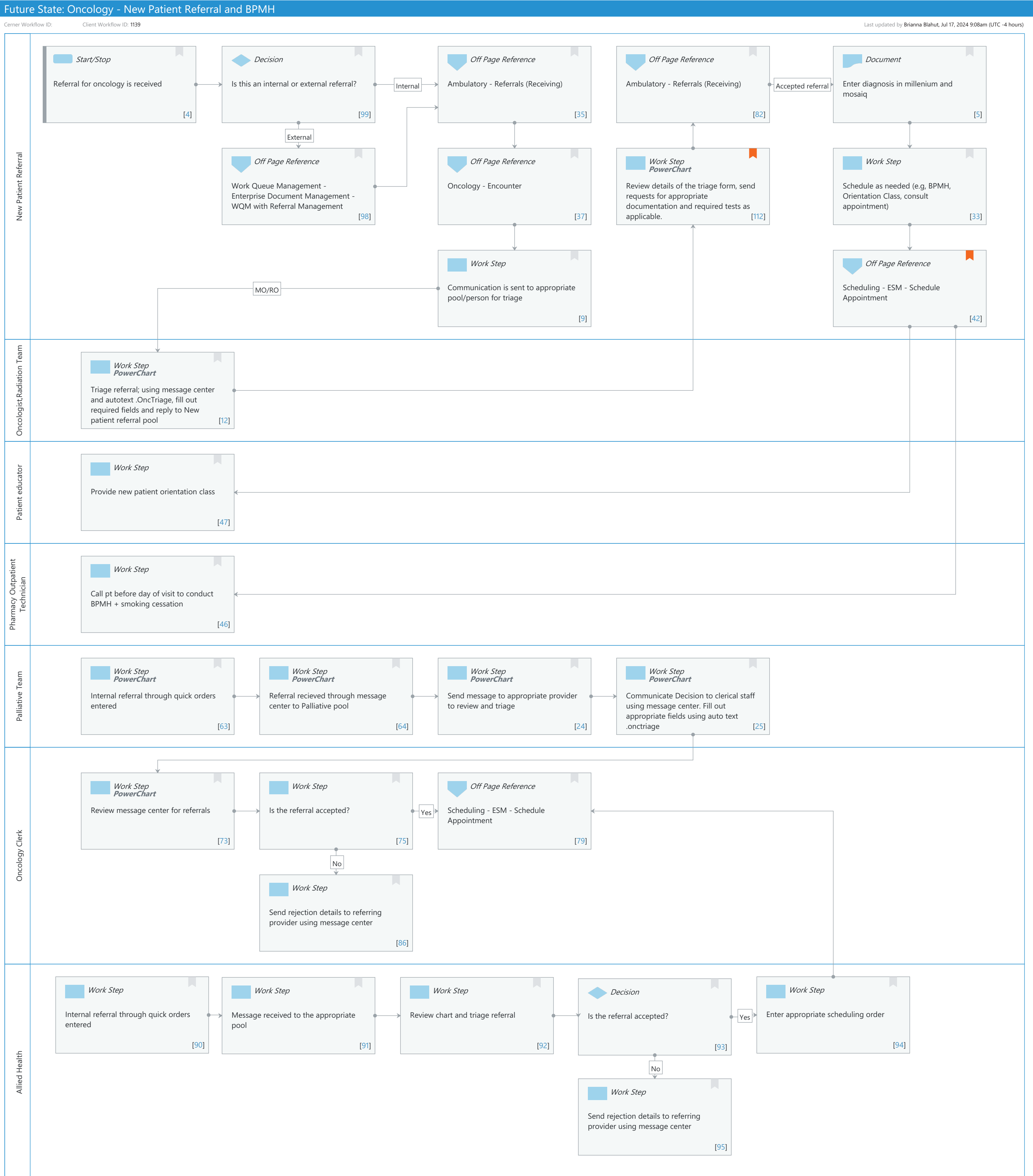

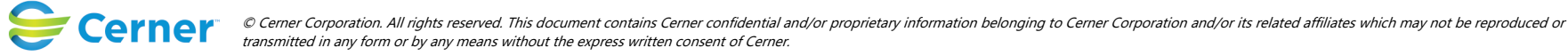

# Future State: Oncology - New Patient Referral and BPMH

Cerner Workflow ID: Client Workflow ID: 1139

# **Workflow Details:**

Workflow Name: Oncology - New Patient Referral and BPMH Workflow State: Future State Workstream: Ongoing Assessment and Treatment Venue: Ambulatory Client Owner: Cerner Owner: Standard: Yes Related Workflow(s): Tags:

# Workflow Summary:

Service Line: Related Solution(s): Cerner Oncology Project Name: Niagara Health System:OPT-0297674:NIAG\_CD Niagara HIS RFP TestBuilder Script(s): Cerner Workflow ID: Client Workflow ID: 1139 Workflow Notes: Introduced By: WS 6 Validated By: WS 8

#### Swim Lane:

Role(s): New Patient Referral [Custom] Department(s): Security Position(s):

# Start/Stop [4]

Description: Referral for oncology is received

#### **Decision** [99]

Description: Is this an internal or external referral?

# Off Page Reference [35]

Workflow Link: Ambulatory - Referrals (Receiving)

# Off Page Reference [82]

Workflow Link: Ambulatory - Referrals (Receiving)

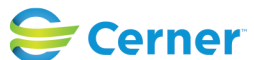

Cerner Workflow ID: Client Workflow ID: 1139

Last updated by Brianna Blahut, Jul 17, 2024 9:08am (UTC -4 hours)

# Document [5]

Description: Enter diagnosis in millenium and mosaiq

# **Off Page Reference** [98]

Workflow Link: Work Queue Management - Enterprise Document Management - WQM with Referral Management

# Off Page Reference [37]

Workflow Link: Oncology - Encounter

#### Work Step [112]

- Description: Review details of the triage form, send requests for appropriate documentation and required tests as applicable.
  - Method: PowerChart
- Comments: When Oncotype Dx is requested; forward the response to "WFCC Nurse Clinic Charge" pool in message center

#### Work Step [33]

Description: Schedule as needed (e.g, BPMH, Orientation Class, consult appointment)

#### Work Step [9]

Description: Communication is sent to appropriate pool/person for triage

# Off Page Reference [42]

Workflow Link: Scheduling - ESM - Schedule Appointment

Comments: Go to the scheduling tab under the patient in referral management. Click on "new appointment" to open scheduling book with patient name pre populated. View > Options > reorder so that " appointment location" is at the top

#### Swim Lane:

Role(s): Oncologist Radiation Team [Custom]

Department(s): Security Position(s):

# Work Step [12]

Description: Triage referral; using message center and autotext .OncTriage, fill out required fields and reply to New patient referral pool

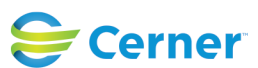

#### Future State: Oncology - New Patient Referral and BPMH

Cerner Workflow ID: Client Workflow ID: 1139

Last updated by Brianna Blahut, Jul 17, 2024 9:08am (UTC -4 hours)

Method: PowerChart

#### Swim Lane:

Role(s): Patient educator [Custom]

Department(s): Security Position(s):

# Work Step [47]

Description: Provide new patient orientation class

# Swim Lane:

Role(s): Pharmacy Outpatient Technician Department(s): Security Position(s):

# Work Step [46]

Description: Call pt before day of visit to conduct BPMH + smoking cessation

#### Swim Lane:

Role(s): Palliative Team [Custom] Department(s): Security Position(s):

# Work Step [63]

Description: Internal referral through quick orders entered Method: PowerChart

# Work Step [64]

Description: Referral recieved through message center to Palliative pool Method: PowerChart

# Work Step [24]

Description: Send message to appropriate provider to review and triage Method: PowerChart

# Work Step [25]

Description: Communicate Decision to clerical staff using message center. Fill out appropriate fields using auto text .onctriage

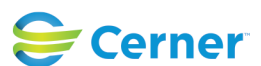

#### Future State: Oncology - New Patient Referral and BPMH

Cerner Workflow ID: Client Workflow ID: 1139

Last updated by Brianna Blahut, Jul 17, 2024 9:08am (UTC -4 hours)

Method: PowerChart

#### Swim Lane:

Role(s): Oncology Clerk [Custom] Department(s): Security Position(s):

# Work Step [73]

Description: Review message center for referrals Method: PowerChart

# Work Step [75]

Description: Is the referral accepted?

# Off Page Reference [79]

Workflow Link: Scheduling - ESM - Schedule Appointment

#### Work Step [86]

Description: Send rejection details to referring provider using message center

#### Swim Lane:

Role(s): Allied Health [Custom] Department(s): Security Position(s):

#### Work Step [90]

Description: Internal referral through quick orders entered

# Work Step [91]

Description: Message received to the appropriate pool

#### Work Step [92]

Description: Review chart and triage referral

#### Decision [93]

Description: Is the referral accepted?

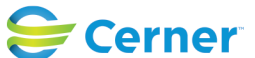

Cerner Workflow ID: Client Workflow ID: 1139

Oct 11, 2024

# Work Step [94]

Description: Enter appropriate scheduling order

#### Work Step [95]

Description: Send rejection details to referring provider using message center

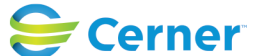